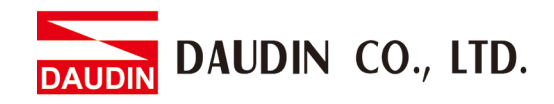

2302EN V2.0.0

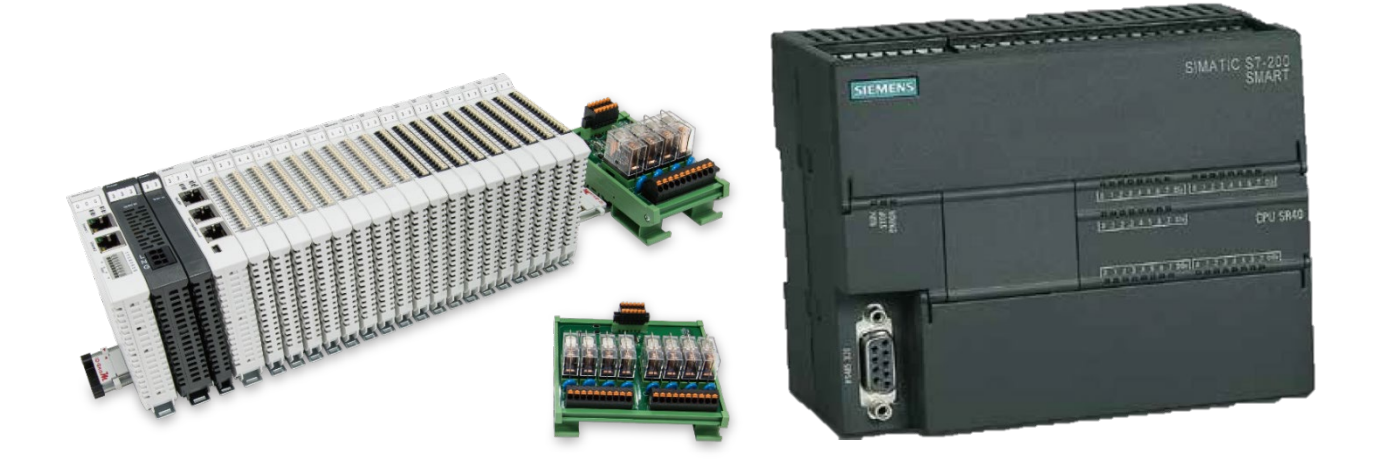

# and SIEMENS PLC Modbus RTU Connection Operating Manual

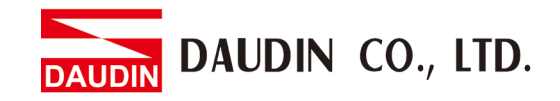

## **Table of Contents**

| 1. |     | Remote I/O Module System Configuration List | 3 |
|----|-----|---------------------------------------------|---|
|    | 1.1 | Product Description                         | 3 |
| 2. |     | Siemens S7-200 Smart Connection Setup       | 4 |
|    | 2.1 | Siemens S7-200 Smart Hardware Connections   | 4 |
|    | 2.2 | Siemens S7-200 Smart Connection Setup       | 6 |

AUDIN DAUDIN CO., LTD.

# **1. Remote I/O Module System Configuration List**

| Part No.    | Specification                                 | Description      |
|-------------|-----------------------------------------------|------------------|
| GFMS-RM01S  | Master Modbus RTU, 1 Port                     | Main Controller  |
| GFDI-RM01N  | Digital Input 16 Channel                      | Digital Input    |
| GFDO-RM01N  | Digital Output 16 Channel / 0.5A              | Digital Output   |
| GFPS-0202   | Power 24V / 48W                               | Power Supply     |
| GFPS-0303   | Power 5V / 20W                                | Power Supply     |
| DM09-AP02CL | D-SUB adapter connected to the terminal block | Interface Module |
| 0170-0101   | 8 pin RJ45 female connector/RS-485 Interface  | Interface Module |

## **1.1 Product Description**

- I. The interface module can convert the S7-200 Smart's RS485 port into a RJ45 connector.
- II. The main controller is in charge of the management and dynamic configuration of I/O parameters and so on.
- III. The power module and interface module are standard for remote I/Os and users can choose the model or brand they prefer.

DAUDIN CO., LTD.

# 2. Siemens S7-200 Smart Connection Setup

This chapter explains how to use the Step7-MicroWINSMART progam to connect S7-200 Smart to 10-GRID. For detailed information, please refer to the <u>S7-200 Smart</u> Series Manual

### 2.1 Siemens S7-200 Smart Hardware Connections

#### I. The connector is at Port 0 of the CPU module. and uses RS485 connections

| Pin | Description       | Connector         | Pin                 | Description                           |
|-----|-------------------|-------------------|---------------------|---------------------------------------|
| 1   | Case ground wire  | $\square$         | 6                   | +5 V, 100 $\Omega$ serial resistor    |
| 2   | Logic common port | 針腳9 ● 針腳5         | 7                   | +24V                                  |
| 3   | RS485 (Signal B)  | ••                | 8                   | RS485 (Signal A)                      |
| 4   | RTS (TTL)         |                   | 9                   | Selects 10 bit communication protocol |
| 5   | Logic common port | \$†腳6 ● ● ↓ \$†腳1 | Connect<br>or shell | Case grounding                        |

Notes:

RS485 connection: Pin No.3—RS485 (Signal B) (+); Pin No.8—RS485 (Signal A) (-)

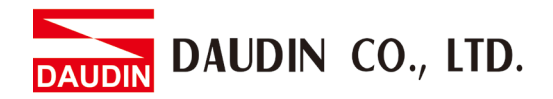

II. Connect the seriail port 0 on S7-200 Smart to the interface module (DM09-AP02CL) via a D-Sub cable. Connect the terminal block on the interface module to interface module (0170-0101) via a twisted pair cable with an Ethernet cable connecting it to iD-GRID *M*'s port

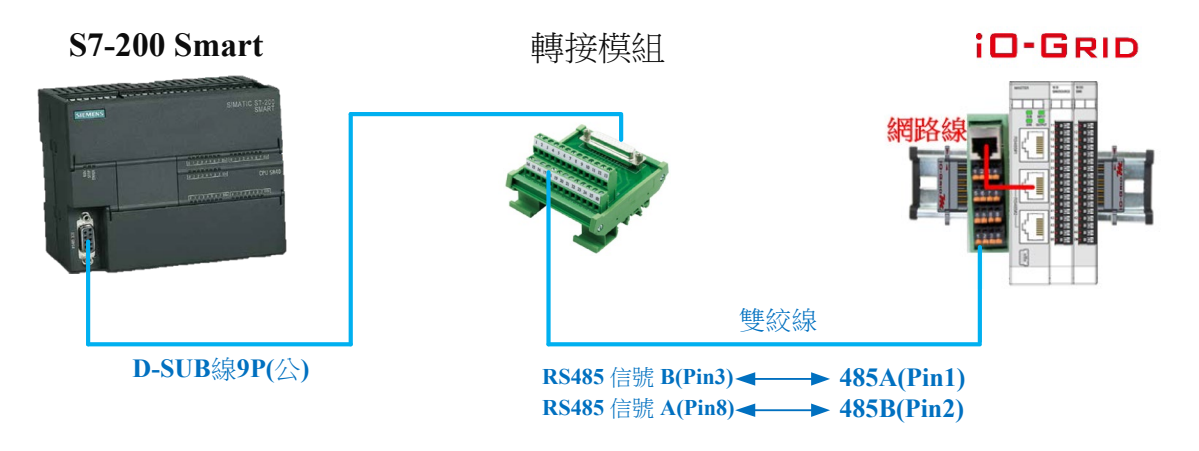

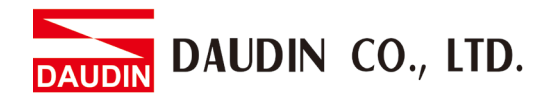

## 2.2 Siemens S7-200 Smart Connection Setup

I. Launch Step7-MicroWINSMART and click on "Commands" on the right side of the program

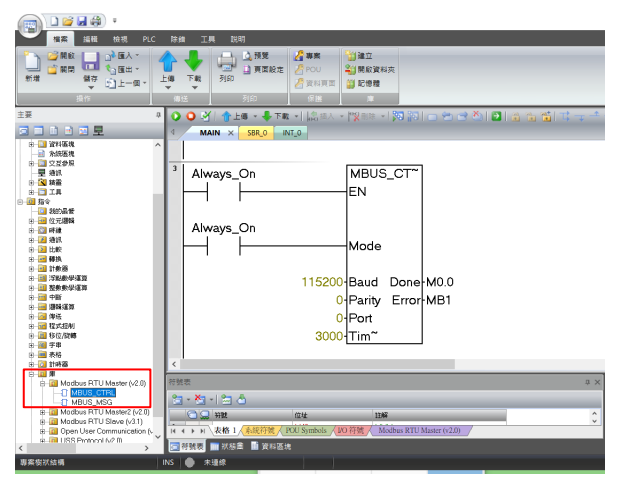

- A. Click on the "Commands" menu
- B. Click on the "Bases" menu
- C. Click on the "Modbus RTU Master" menu
- D. Click to add a new "MBUS\_CTRL"

#### **II.** Communication protocol settings

Names & Definitions

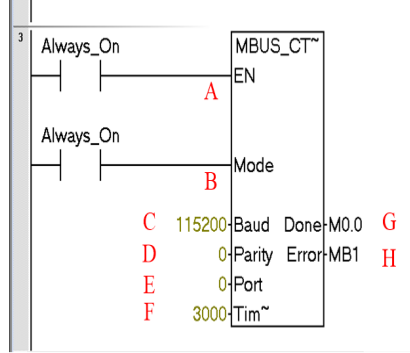

|   | Names  | Function                                                                                                   |
|---|--------|----------------------------------------------------------------------------------------------------|
| А | EN     | Enable Bits                                                                                                |
| В | Mode   | With the mode set to "1",<br>it is set to the Modbus protocol                                              |
| С | Baud   | Baud Settings                                                                                              |
| D | Parity | Check<br>=0 (No check)<br>=1 (odd parity check)<br>=2 (even parity check)                                  |
| Е | Port   | Serial Port Settings:<br>"0" represent CPU's RS485 port<br>"1" represents the communication<br>module port |
| F | Time   | Timeout settings (ms)                                                                                      |
| G | Done   | Completed bits                                                                                             |
| Η | Error  | Error Code                                                                                                 |

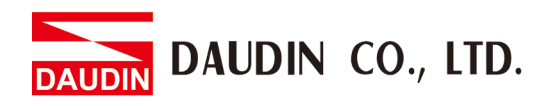

#### **III. Command Memory Configurations**

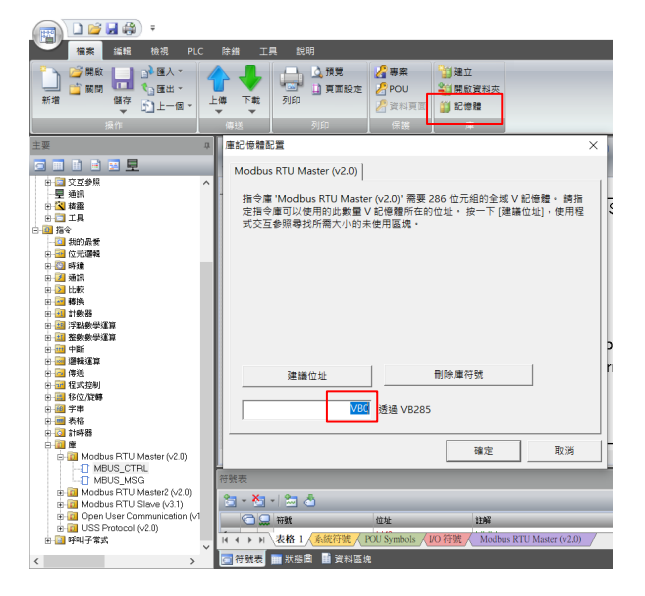

- A. Click on the "Memory" menu
- B. Set up a command's starting address and once finished, click on "Confirm"

#### IV. Reading of the communication register

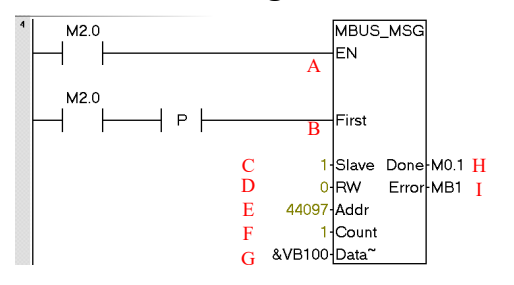

Names & Definitions

|   | Names | Function                                                                               |
|---|-------|----------------------------------------------------------------------------------------|
| Α | EN    | Enable Bits                                                                            |
| В | First | Every command must be triggered with a pulse                                           |
| С | Slave | Control modules' station numbers                                                       |
| D | RW    | Read/Write setting, with "0" representing "Read"                                       |
| Е | Addr  | Slave Station Number<br>The input module is set to "44097",<br>and Modbus 0X03 command |
| F | Count | Data count                                                                             |
| G | Data  | Address where the data is stored                                                       |
| Н | Done  | Completed bits                                                                         |
| Ι | Error | Error Code                                                                             |

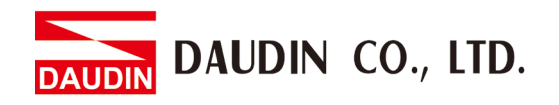

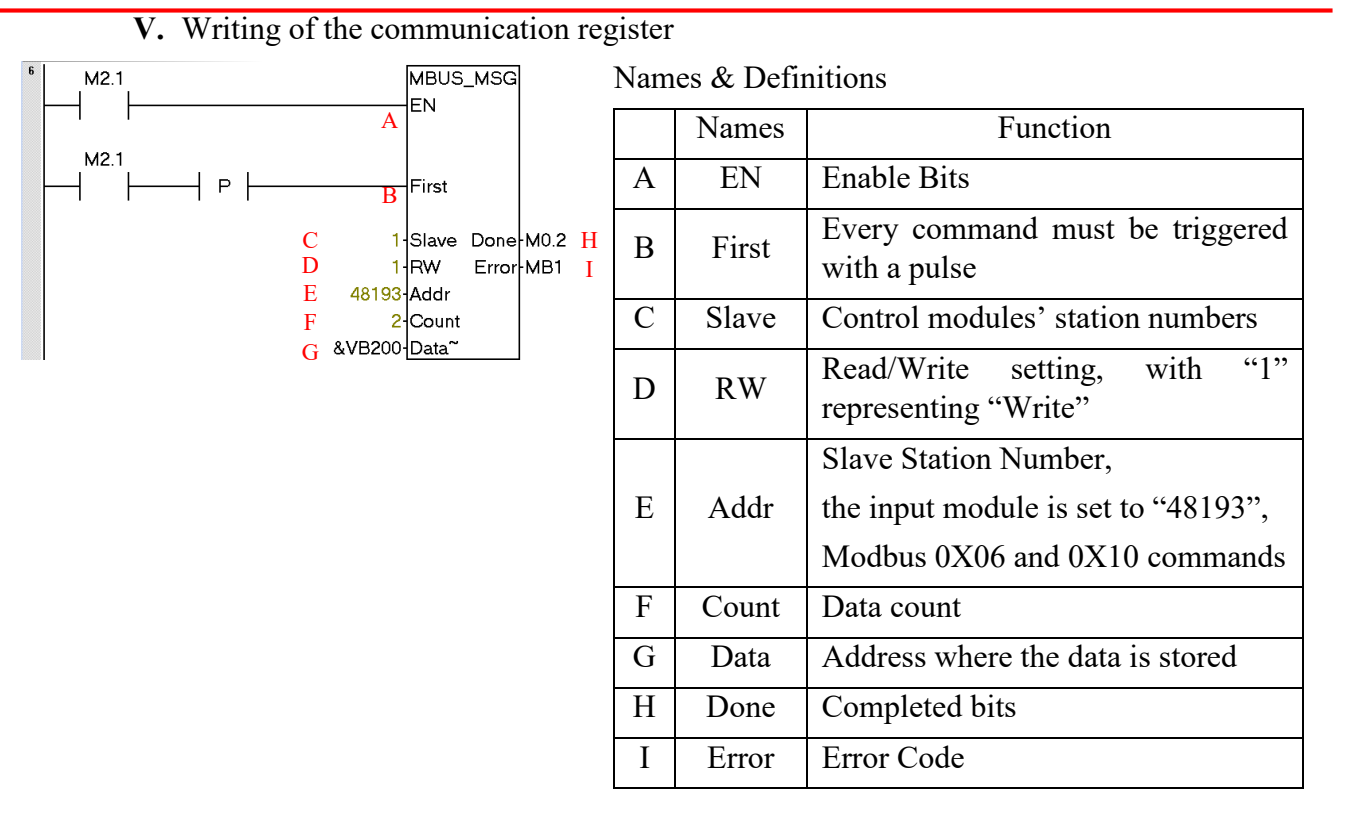

Notes:

\* ID-GRID *M*'s first GFDI-RM01N has the register address at 1000(HEX) converted to 4096(DEC)+1 and the starting address at 44097

\* iD-GRID<sup>M</sup>'s first GFDO-RM01N has the register address at 2000(HEX) converted to 8192(DEC)+1 and the starting address at 48193

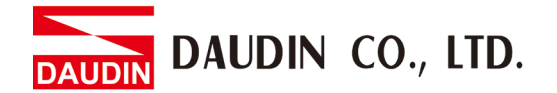

#### VI. Sample Program

Control with one GFDI-RM01N and one GFDO-RM01N

When the first point of DI has received a signal and is triggered, the first point of DO will output a signal as it is connected

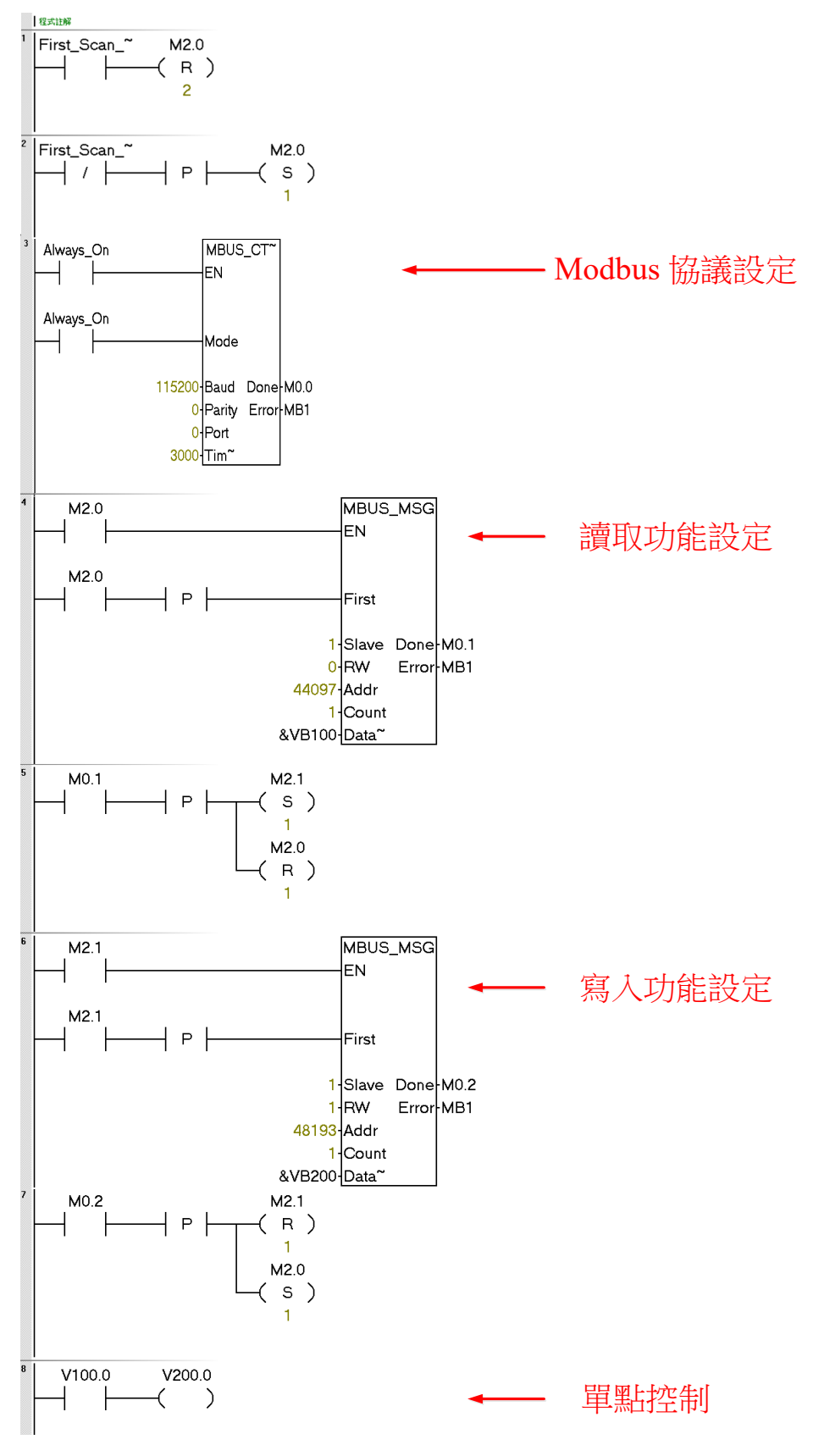